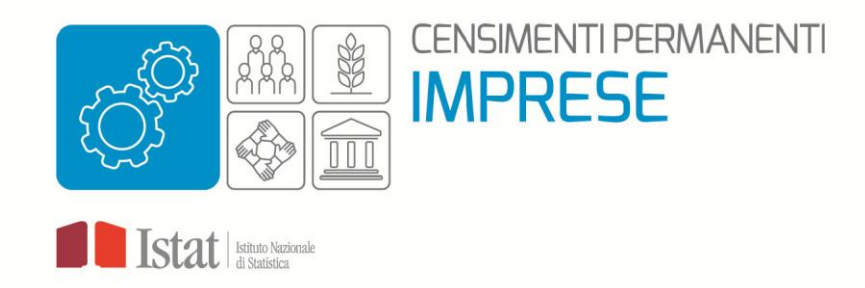

## CENSIMENTO PERMANENTE DELLE UNITÀ ECONOMICHE -RILEVAZIONE MULTISCOPO QUALITATIVA SULLE IMPRESE ANNO 2022

COME COMPILARE IL QUESTIONARIO ONLINE GUIDA TECNICA ALLA COMPILAZIONE

Di seguito sono riportate le istruzioni utili alla compilazione del questionario online. Ulteriori informazioni di dettaglio possono essere visualizzate cliccando sul simbolo (i) eventualmente presente nel testo della domanda o delle modalità di risposta. Per eventuali difficoltà che si presentino nel corso della compilazione, così come per qualsiasi richiesta di informazioni, invitiamo a mettersi in contatto con gli operatori del Numero Verde.

## 1. ACCESSO AL QUESTIONARIO ONLINE

Il questionario è disponibile nella sola versione online. Per accedervi le imprese devono collegarsi al Portale Statistico Imprese utilizzando il link indicato nella lettera informativa che hanno ricevuto e le credenziali in loro possesso in quanto già trasmesse precedentemente dall'Istat con apposita comunicazione.

## 2. COME PROCEDERE ALLA COMPILAZIONE

In ogni schermata è visualizzato in alto un menu di navigazione in cui sono riportate le nove sezioni di cui si compone il questionario (Figura 1). Per procedere alla compilazione, è necessario scegliere la sezione da cui iniziare. Ogni sezione è indipendente dalle altre e pertanto può essere compilata in qualsiasi momento, cliccando la relativa voce del menu di navigazione.

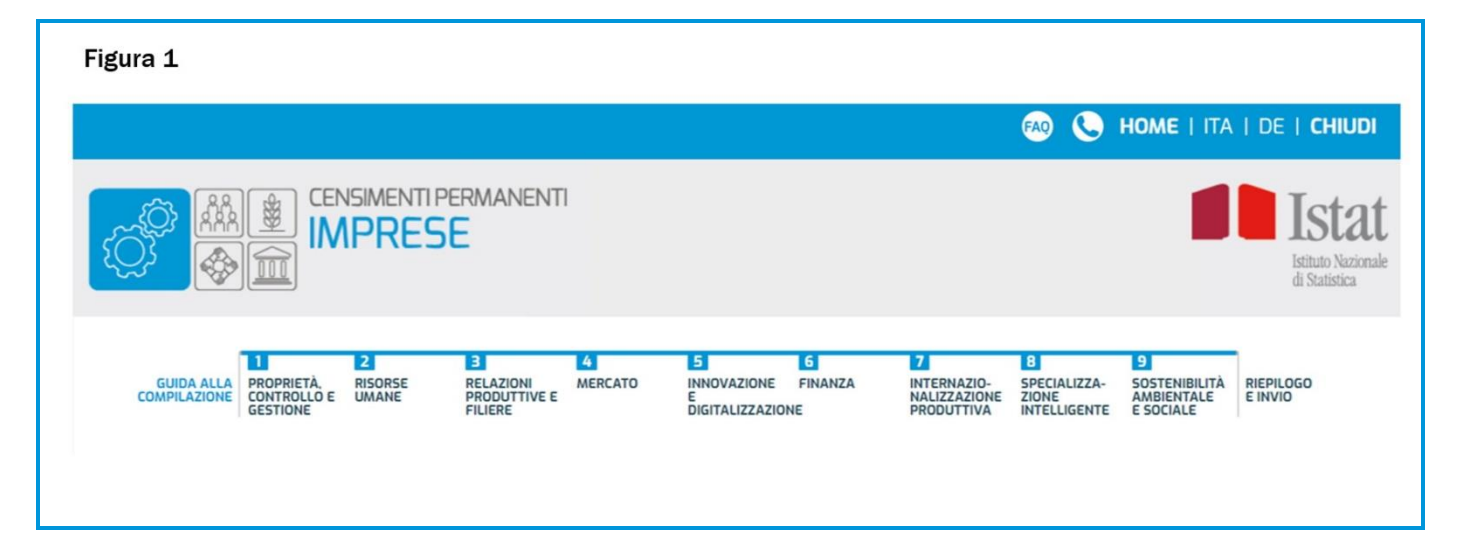

Le domande di ciascuna sezione sono raggruppate per area tematica in schermate diverse. Solo dopo avere compilato tutte le domande di una schermata, è possibile passare alla schermata successiva cliccando il tasto AVANTI posto in fondo a destra. In qualsiasi momento della compilazione è sempre possibile tornare alle schermate precedenti, cliccando il tasto INDIETRO posto in fondo a sinistra (Figura 2).

| ADME I TRA      ADME I TRA      ADME I TR     |                                   |
|----------------------------------------------------------------------------------------------------|-----------------------------------|
|                                                                                                    | DE   CHIUD                        |
| LINDAALLA LINDERETADONE LINDERETADONE LINDE | Istituto Nazione<br>di Statistica |
| 2. RISORSE UMANE X.2.13 NEL 2022 QUALI ATTIVITÀ DI FORMAZIONE AZIENDALE DIVERSA DA QUELLA OBBLIGATORIA® SONO STATE SVOLTE DALL'IMPRESA? CONSIDERARE TUTTO IL PERSONALE DELLIMPRESA. ESCLUSI GLI APPRENDIST. INCLUDERE I CORSI SULLUSO DEI DISPOSITIVI DI PROTEZIONE INDIVIDUALE E SULLE PROCEDURE PER FRONTEGGIARE L'EMERGENZA SANITARIA COVID 19. UNA RISPOSTA PER RIGA                                                                                                    | RIEPILOGO<br>E INVIO              |
| X 2.13 NEL 2022 QUALI ATTIVITÀ DI FORMAZIONE AZIENDALE DIVERSA DA QUELLA OBBLIGATORIA® SONO STATE SVOLTE DALL'IMPRESA? CONSIDERARE TUTTO IL PERSONALE DELLIMPRESA. ESCLUSI GLI APPRENDISTI. INCLUDERE I CORSI EROGATI IN VIDEOCONFERENZA O CLASSI VIRTUALI ESCLUDERE I CORSI SULLUSO DEI DISPOSITIVI DI PROTEZIONE INDIVIDUALE E SULLE PROCEDURE PER FRONTEGGIARE L'EMERGENZA SANITARIA COVID-19. UNA RISPOSTA PER RIGA                                                                                                    |                                   |
| Si       No         Corsi di formazione a gestione interna e/o esterna@         Formazione per neo-assunti <ul> <li>©</li> <li>©</li> <li>©</li> <li>Riqualificazione del personale dell'impresa</li> <li>©</li> <li>©</li> <li>Training on the job (formazione attraverso l'utilizzo degli strumenti abituali</li> <li>©</li> <li>Manazione nunove mansioni o funzioni</li> <li>©</li> <li>©</li> </ul> <li>Training on the job (formazione attraverso l'utilizzo degli strumenti abituali</li> <li>©</li> <li>Materia attività di formazione di tavoro)</li> <li>Altre attività di formazione non obbligatoria</li> <li>©</li> <li>X.2.14 NEL 2022 QUALE PERCENTUALE DEL PERSONALE HA PARTECIPATO AD ALMENO UN'ATTIVITÀ DI FORMAZIONE AZIENDALE DIVERSA DA QUE OBBLIGATORIA@?</li> <li>CONSIDERARE TUTTO IL PERSONALE DELL'IMPRESA, ESCLUSI GLI APPRENDISTI.</li> <li>INCLUDERE I CORSI EROGATI IN VIDEOCONFERENZA O CLASSI VIRTUALI.</li> <li>ESCLUBERE I CORSI SULUSO DEI DISPOSITIVI DI PROTEZIONE INDIVIDUALE E SULLE PROCEDURE PER FRONTEGGIARE L'EMERGENZA SANITARIA COVID-19.</li> <li>Meno del 5%</li> <li>© Tra il 5% e il 14%</li> <li>O Tra il 15% e il 14%</li> <li>O Tra il 15% e il 29%</li> <li>O Tra il 15% e il 29%</li>                                                                                                    |                                   |
| Corsi di formazione a gestione interna e/o esterna Formazione per neo-assunti Formazione continua del personale dell'impresa Formazione continua del personale dell'impresa Faqualificazione del personale destinato a nuove mansioni o funzioni Fraining on the job (formazione attraverso l'utilizzo degli strumenti abituali di lavoro, su luogo o in situazione di lavoro) Altre attività di formazione non obbligatoria  X.2.14 NEL 2022 QUALE PERCENTUALE DEL PERSONALE HA PARTECIPATO AD ALMENO UN'ATTIVITÀ DI FORMAZIONE AZIENDALE DIVERSA DA QUE OBBLIGATORIA CONSIDERARE TUTTO IL PERSONALE DELLIMPRESA, ESCLUSI GLI APPRENDISTI. INCLUDERE I CORSI ENGGATI IN VIDEOCONFERENZA O CLASSI VIRTUALI ESCLUDERE I CORSI SULLUSO DEI DISPOSITIVI DI PROTEZIONE INDIVIDUALE E SULLE PROCEDURE PER FRONTEGGIARE L'EMERGENZA SANITARIA COVID-19. Meno del 5% Tra il 15% e il 14% Tra il 15% e il 14% Tra il 30% e il 49%                                                                                                    |                                   |
| Formazione per neo-assunti  Formazione continua del personale dell'impresa  Riqualificazione del personale destinato a nuove mansioni o funzioni  Riqualificazione del personale destinato a nuove mansioni o funzioni  Training on the job (formazione attraverso l'utilizzo degli strumenti abituali di lavoro, su luogo o in situazione di lavoro)  Altre attività di formazione non obbligatoria  X.2.14 NEL 2022 QUALE PERCENTUALE DEL PERSONALE HA PARTECIPATO AD ALMENO UN'ATTIVITÀ DI FORMAZIONE AZIENDALE DIVERSA DA QUE OBBLIGATORIA  CONSIDERARE TUTTO IL PERSONALE DELL'IMPRESA, ESCLUSI GLI APPRENDISTI. INCLUDERE I CORSI EROGATI IN VIDEOCONFERENZA O CLASSI VIRTUALI. ESCLUDERE I CORSI SULLUSO DEI DISPOSITIVI DI PROTEZIONE INDIVIDUALE E SULLE PROCEDURE PER FRONTEGGIARE L'EMERGENZA SANITARIA COVID-19.  Meno del 5%  Tra il 15% e il 14% Tra il 15% e il 429% Tra il 30% e il 49%                                                                                                    |                                   |
| Formazione continua del personale dell'impresa                                                                                                    |                                   |
| Riqualificazione del personale destinato a nuove mansioni o funzioni  Training on the job (formazione attraverso l'utilizzo degli strumenti abituali di lavoro, su luogo o in situazione di lavoro)  Altre attività di formazione non obbligatoria  X.2.14 NEL 2022 QUALE PERCENTUALE DEL PERSONALE HA PARTECIPATO AD ALMENO UN'ATTIVITÀ DI FORMAZIONE AZIENDALE DIVERSA DA QUE OBBLIGATORIA@?  CONSIDERARE TUTTO IL PERSONALE DELL'IMPRESA, ESCLUSI GLI APPRENDISTI. INCLUDERA I TO IL PERSONALE DELL'IMPRESA, ESCLUSI GLI APPRENDISTI. INCLUDERE I CORSI SULL'USO DEI DISPOSITIVI DI PROTEZIONE INDIVIDUALE E SULLE PROCEDURE PER FRONTEGGIARE L'EMERGENZA SANITARIA COVID-19.  Meno del 5%  Tra il 15% e il 14% Tra il 15% e il 29% Tra il 30% e il 49%                                                                                                    |                                   |
| Training on the job (formazione attraverso l'utilizzo degli strumenti abituali <ul> <li>Image: Structure in the job (formazione attraverso l'utilizzo degli strumenti abituali</li> <li>Image: Structure in the job (formazione attraverso l'utilizzo degli strumenti abituali</li> <li>Image: Structure in the job (formazione attraverso l'utilizzo degli strumenti abituali</li> <li>Image: Structure in the job (formazione attraverso l'utilizzo degli strumenti abituali</li> <li>Image: Structure in the job (formazione attraverso l'utilizzo degli strumenti abituali</li> <li>Image: Structure in the job (formazione attraverso l'utilizzo degli strumenti abituali</li> <li>Image: Structure in the job (formazione attraverso l'utilizzo degli strumenti abituali</li> <li>Image: Structure in the job (formazione attraverso l'utilizzo degli strumenti abituali</li> <li>Image: Structure in the job (formazione attraverso l'utilizzo degli strumenti abituali in the job (formazione attraverso l'utilizzo degli strumenti abituali</li> <li>Image: Structure in the job (formazione attraverso l'utilizzo degli strumenti abituali in the job (formazione attraverso attraverso at</li></ul>                                                                                                    |                                   |
| Altre attività di formazione non obbligatoria                                                                                                    |                                   |
| X.2.14 NEL 2022 QUALE PERCENTUALE DEL PERSONALE HA PARTECIPATO AD ALMENO UN'ATTIVITÀ DI FORMAZIONE AZIENDALE DIVERSA DA QUE<br>OBBLIGATORIA()?<br>CONSIDERARE TUTTO IL PERSONALE DELL'IMPRESA, ESCLUSI GLI APPRENDISTI.<br>INCLUDERE I CORSI EROGATI IN VIDEOCONFERENZA O CLASSI VIRTUALI.<br>ESCLUDERE I CORSI SULL'USO DEI DISPOSITIVI DI PROTEZIONE INDIVIDUALE E SULLE PROCEDURE PER FRONTEGGIARE L'EMERGENZA SANITARIA COVID-19.<br>() Meno del 5%<br>(*) Tra il 15% e il 29%<br>(*) Tra il 15% e il 29%                                                                                                    |                                   |
| <ul> <li>Meno del 5%</li> <li>Tra il 5% e il 14%</li> <li>Tra il 15% e il 29%</li> <li>Tra il 30% e il 49%</li> </ul>                                                                                                    | LLA                               |
| Image: 0 dec 5 / a         Image: 0 dec 5 / a         Tra il 15% e il 29%         Tra il 30% e il 49%                                                                                                    |                                   |
| <ul> <li>○ Tra il 15% e il 29%</li> <li>○ Tra il 30% e il 49%</li> </ul>                                                                                                    |                                   |
| O Tra il 30% e il 49%                                                                                                    |                                   |
|                                                                                                    |                                   |
| () 50% e pitre                                                                                                    |                                   |
|                                                                                                    |                                   |

Eventuali errori di compilazione delle domande vengono segnalati ogni volta che si clicca con il tasto AVANTI per passare a una schermata successiva della sezione. Quasi tutte le domande sono obbligatorie e, se non compilate, generano un errore nel momento in cui si cerca di proseguire nella compilazione. In tali casi, è necessario correggere l'errore fornendo una risposta alla domanda. Per alcune domande la risposta non è obbligatoria ma, qualora non venga fornita, genera una richiesta di accertamento delle risposte già fornite o di verifica della mancata risposta. La compilazione del questionario *online* è guidata e facilitata. Le domande cui l'impresa deve rispondere si attivano automaticamente in base alle risposte precedentemente fornite mentre quelle cui non deve rispondere sono disabilitate automaticamente.

È possibile interrompere la consultazione o la compilazione di una sezione in qualsiasi momento, per continuarla e completarla successivamente. Basta cliccare sul tasto SALVA e le risposte inserite fino a quel momento resteranno disponibili, consultabili e modificabili dall'intervistato in qualunque momento e non verranno trasmesse all'Istat finché il questionario non verrà inviato definitivamente (vedi la procedura "Invio del questionario" descritta di seguito).

## 3. RIEPILOGO E INVIO DEL QUESTIONARIO

L'ultima voce del menu di navigazione porta a una schermata di RIEPILOGO e INVIO, sempre accessibile, in cui è visualizzato l'elenco delle sezioni del questionario e indicato, con una spunta verde, quelle che risultano completate (Figura 3). Se si clicca sul segno di spunta si rientra nuovamente nella relativa sezione.

| Figura 3                                                                                                    |                                                                                                    |
|----------------------------------------------------------------------------------------------------|----------------------------------------------------------------------------------------------------|
|                                                                                                    | Fao 📞 Home   ITA   DE   CHIUDI                                                                                                    |
|                                                                                                    | Istate<br>Istituto Nazionale<br>di Statistica                                                                                                    |
| GUIDA ALLA<br>COMPILAZIONE PROPRIETA, RISORSE RELAZIONI MERCATO<br>CONTROLLO E UMANE PRODUTTIVE E<br>FILIERE | 5 6 7 8 9<br>INNOVAZIONE FINANZA INTERNAZIO-<br>E DIGITALIZZAZIONE PRODUTTIVA INTELLIGENTE E SOCIALE<br>DIGITALIZZAZIONE PRODUTTIVA INTELLIGENTE E SOCIALE |
| RIEPILOGO                                                                                                    |                                                                                                    |
| 1 PROPRIETÀ, CONTROLLO E GESTIONE                                                                            |                                                                                                    |
| 2 RISORSE UMANE                                                                                              | <ul> <li>Dopo aver inviato il questionario sarà possibile scaricare una copia e stampare la</li> </ul>                                                     |
| 3 RELAZIONI PRODUTTIVE E FILIERE                                                                             | <ul> <li>ricevuta</li> <li>Andando avanti, prima dell'invio definitivo sarà possibile controllare le risposte fornite.</li> </ul>                          |
| 4 MERCATO                                                                                                    | S                                                                                                    |
| 5 INNOVAZIONE E DIGITALIZZAZIONE                                                                             |                                                                                                    |
| 6 FINANZA                                                                                                    | ✓                                                                                                    |
| 7 INTERNAZIONALIZZAZIONE PRODUTTIVA                                                                          | 0                                                                                                    |
| 8 SPECIALIZZAZIONE INTELLIGENTE                                                                              | ٠                                                                                                    |
| 9 SOSTENIBILITÀ AMBIENTALE E SOCIALE                                                                         | ⊘                                                                                                    |
| 10 INFORMAZIONI SULLA COMPILAZIONE                                                                           | S                                                                                                    |

Attenzione! Una volta rientrati in una sezione del questionario, occorrerà scorrerla completamente mediante il tasto AVANTI affinché risulti di nuovo completata e sia possibile ritornare alla pagina di RIEPILOGO E INVIO dal menu di navigazione. Nella schermata di riepilogo sono riportare alcune avvertenze che è importante leggere primadi procedere all'invio definitivo del questionario (Figura 4).

| Figura 4                                                                                                    |                              |
|----------------------------------------------------------------------------------------------------|------------------------------|
|                                                                                                    | 🙉 🕓 Home   ITA   DE   CHIUDI |
|                                                                                                    | Istat<br>di Statistica       |
| <ul> <li>Dopo l'invio non sarà più possibile modificare il<br/>questionario</li> <li>Per controllare o modificare le risposte vai al<br/>riepilogo</li> <li>Una volta eseguito l'invio sarà possibile<br/>scaricare il questionario e la ricevuta.</li> </ul> |                              |

Una volta terminata la compilazione delle nove sezioni, verrà visualizzato l'intero questionario compilato e si potrà procedere all'invio definitivo del questionario cliccando sul tasto INVIA IL QUESTIONARIO. Da questo momento non è più possibile modificare le risposte e il questionario resta in sola lettura.

Attenzione! Dopo l'invio definitivo del questionario, l'impresa che desideri modificare le risposte inserite deve rivolgersi al Numero Verde per rendere nuovamente attivo il questionario, al fine di effettuare le modifiche necessarie. In tal caso sarà considerata valida solo l'ultima versione inviata del questionario.

Una volta inviato il questionario compare un'ultima schermata (Figura 5), che presenta un'icona verde con l'indicazione QUESTIONARIO INVIATO CORRETTAMENTE a conferma della corretta trasmissione del questionario. Sono inoltre disponibili tre tasti funzione. Cliccando sul tasto SCARICA IL QUESTIONARIO è possibile scaricare e salvare sul proprio PC il questionario compilato; cliccando sul tasto SCARICA LA RICEVUTA è possibile scaricare e salvare la ricevuta di avvenuta compilazione; inserendo un indirizzo di posta elettronica nel riquadro sottostante INVIA LA RICEVUTA VIA EMAIL è possibile ricevere una copia della ricevuta di avvenuta compilazione.

| Figura 5                                                                                                    |                                                                                                    |
|----------------------------------------------------------------------------------------------------|----------------------------------------------------------------------------------------------------|
|                                                                                                    | 🙉 🕓 Home   ITA   DE   CHIUDI                                                                                                    |
|                                                                                                    | Istituto Nazionale<br>di Statistica                                                                                                    |
| GUIDA ALLA PROPRIETÀ, RISORSE RELAZIONI MERCATO<br>COMPILAZIONE CONTROLLO E UMANE PRODUTTIVE E<br>GESTIONE FILIERE | 5     6     7     8     9       INNOVAZIONE     FINANZA     INTERNAZIO-     SPECIALIZZA-     SOSTENIBILITĂ       RE     NALIZZAZIONE     ZIONE     AMBIENTALE     RIEPILOGO       DIGITALIZZAZIONE     PRODUTTIVA     INTELLIGENTE     E SOCIALE |
| QUESTIONARIO<br>INVIATO<br>CORRETTAMENTE                                                                           | SCARICA IL<br>QUESTIONARIO                                                                                                    |
|                                                                                                    | Indirizzo email                                                                                                    |